## Crafton Hills College WebAdvisor Log-In Steps

| Prospective Students Current Students Faculty and Staff Visitors and Alumni                                                                                                    |                                                                                                    |                                                        | ♣ Find People ♥ Give to Crafton                                                                                                    |                                                                                                    |
|----------------------------------------------------------------------------------------------------|----------------------------------------------------------------------------------------------------|--------------------------------------------------------|----------------------------------------------------------------------------------------------------|----------------------------------------------------------------------------------------------------|
|                                                                                                    |                                                                                                    |                                                        |                                                                                                    |                                                                                                    |
|                                                                                                    |                                                                                                    |                                                        |                                                                                                    | Faculty/Staff Email<br>Program Review<br>SLO Cloud<br>CurricUNET<br>Forgot Password                            |
| EP 2: Select Log In                                                                                                    |                                                                                                    |                                                        |                                                                                                    |                                                                                                    |
| C O L L E G E                                                                                                    |                                                                                                    |                                                        |                                                                                                    | g In Main Menu Cont.                                                                                           |
| MPORTANT NOTICE:<br>When resetting your password, and<br>ame appears and not 'Welcome Gue<br>og in again <sup>***,</sup> "                                                                                                    | immediately logging into WebAdvisor,<br>est'. If you still see 'Welcome Guest', clo                                                                                | make sure your full<br>ose your browser and            | Crafton Hil                                                                                                    | <u>is College Valley College WebAdviso</u>                                                                     |
| me Guest!<br>Account Menu:<br>n New to WebAdvisor: <u>Help Mel</u><br>hat's My User Id? <u>Video, Get User ID</u><br><b>ESET PASSWORD</b><br>hat's My College Id? <u>Video, Get College I</u><br>class schedules:<br>/alley College: PDF, <u>eSchedule</u><br>to Hills College: PDF, <u>eSchedule</u>                                                                                                | n menc                                                                                                    |                                                        | Guest       Image: Current Students       Image: Factor Students         Image: Current Students       Image: Current Students       Image: Current Students         Image: Current Students       Image: Current Students       Image: Current Students       Image: Current Students         Image: Current Students       Image: Current Students       Image: Current Students       Image: Current Students       Image: Current Students         Image: Current Students       Image: Current Students       Image: Current Students       Image: Current Students       Image: Current Students         Image: Current Students       Image: Current Students | uly<br>Uly<br>Counselors                                                                                       |
| EP 3: Read the info<br>oon submitting you                                                                                                    | rmation for Students<br>will return to the ma                                                                                                    | s, <b>type the User ID an</b><br>in menu and can selec | <b>d Password</b> as indicat<br>at the blue <b>Current Stu</b>                                                                                                    | ed and select <b>Subn</b><br>I <b>dents</b> box.                                                               |
|                                                                                                    |                                                                                                    | Log in                                                 | Your User ID is formatted: f.I                                                                                                    | astname####                                                                                                    |
| Stridents<br>Your User ID is formatted: f.lastname####<br>Where:<br>• f is the first character of your first n<br>• lastname is your last name up to 2<br>• #### is the last four digits of your S<br>Your default password is case sensitive.<br>Employees<br>Your User ID and Password is the same a<br>Note: If you do not have a network/e-mail a<br>"User Application" for equeta n e-mail acco | ame (no nicknames),<br>0 characters,<br>tudent ID.<br>6 digit date of birth (TempMIMDDYY).<br>6 syour network / e-mail account.<br>count, please submit a<br>burd. |                                                        | <ul> <li>Where:</li> <li>f is the first character of names).</li> <li>lastname is your last na</li> <li>##### is the last four digi</li> <li>Your default password is "T</li> </ul>                                                                                                    | your first name (no nick-<br>ame up to 20 characters.<br>ts of your Student ID.<br>'emp" and your 6 digit date |

## **Crafton Hills College Registration Steps**

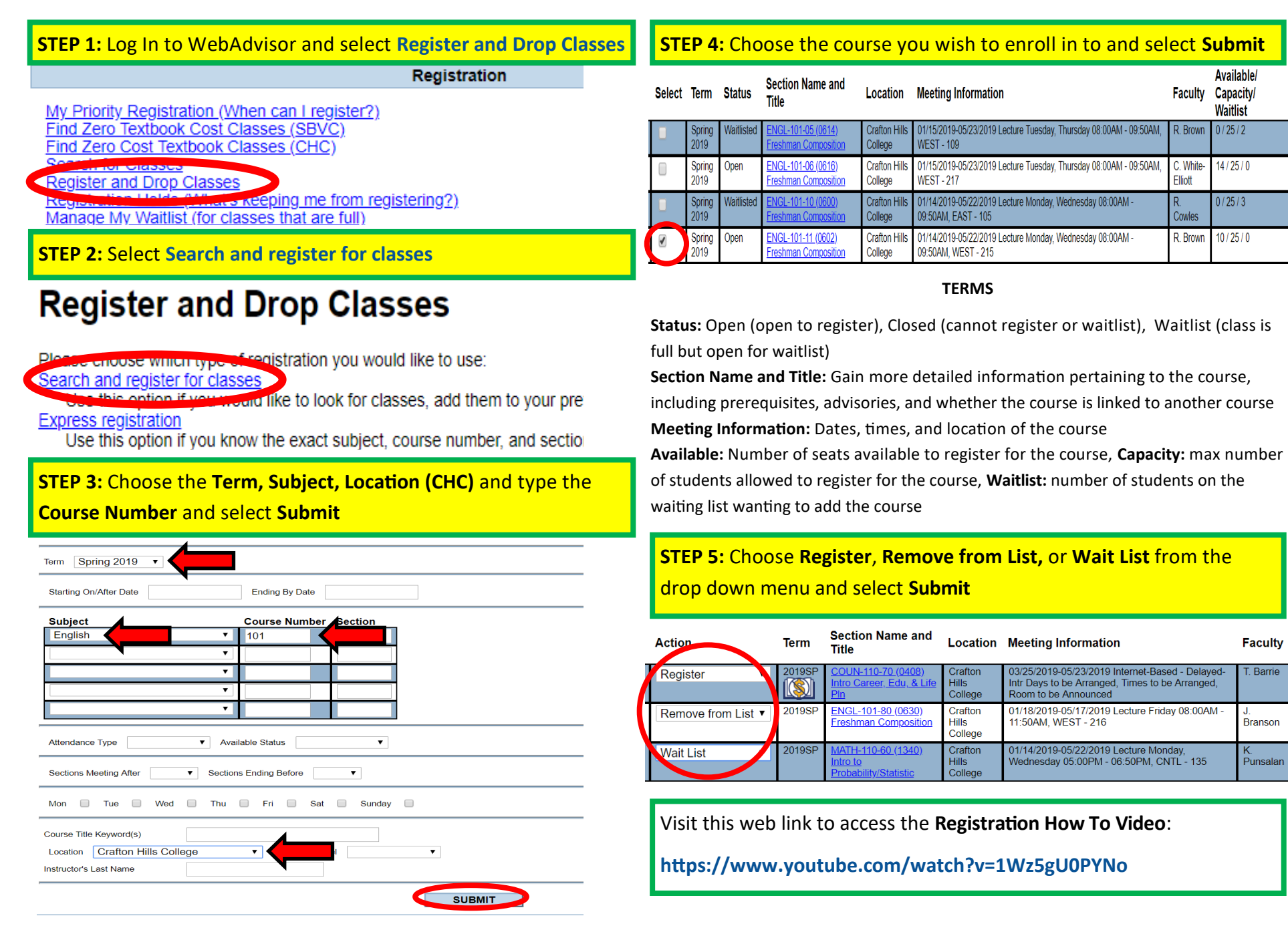